# คู่มือการใช้งานเว็บไซต์ ผ.ผักปลอดภัย

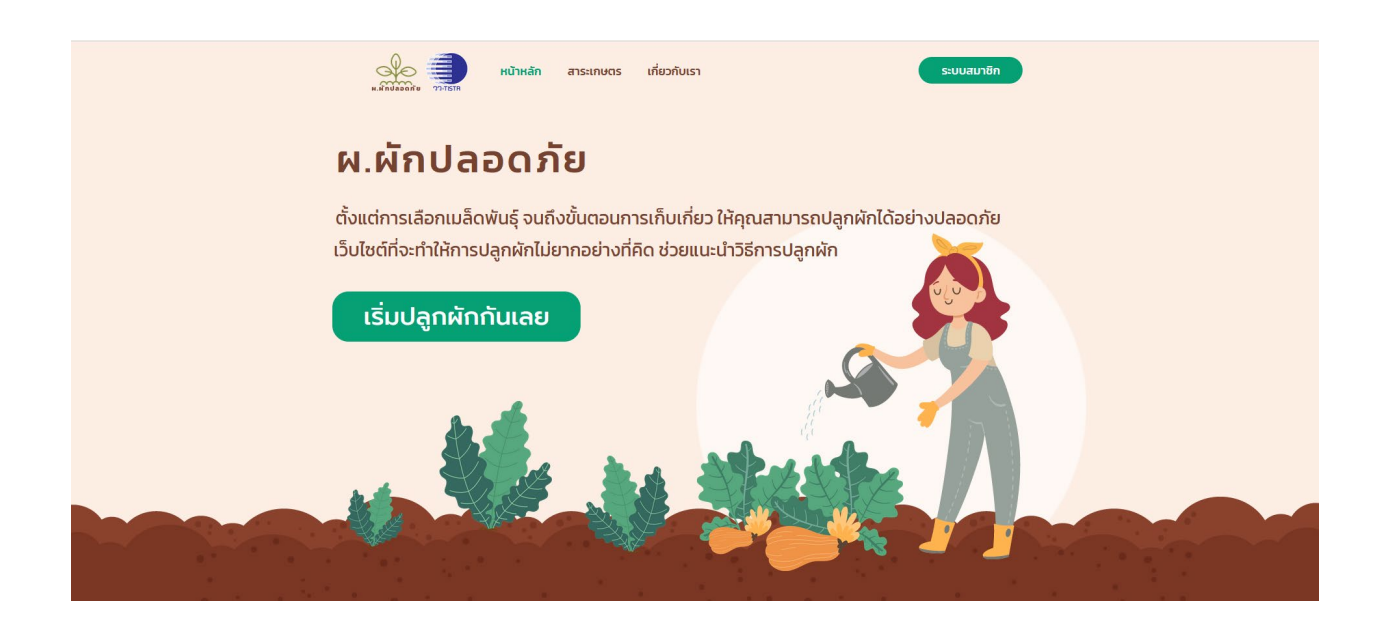

เข้าไปที่เว็บไซต์ โดยใช้ URL = <u>https://www.porphak.com</u>

# ประกอบด้วยเมนูด้านบน **หน้าหลัก** , **สาระเกษตร**, **เกี่ยวกับเรา** และ**ระบบสมาชิก**

เป็นเว็บไซต์สำหรับให้ความรู้แก่ผู้ใช้ สามารถอ่านข่าวและสาระต่างๆเกี่ยวกับเกษตรได้ที่ หน้า สาระเกษตร และยัง มีระบบแนะนำขั้นตอนการปลูกผัก คำนวณผลผลิต และวันที่เก็บเกี่ยว เพื่ออำนวยความสะดวกให้กับเกษตรกรหรือ ผู้ที่ต้องการปลูกผัก

## หน้า สาระเกษตร

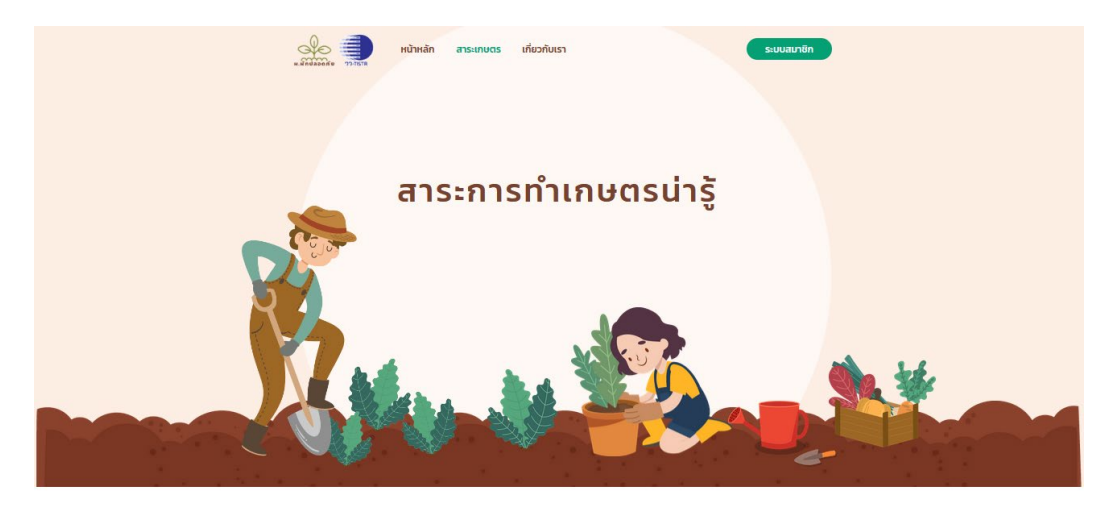

ข่าวเกษตร >>

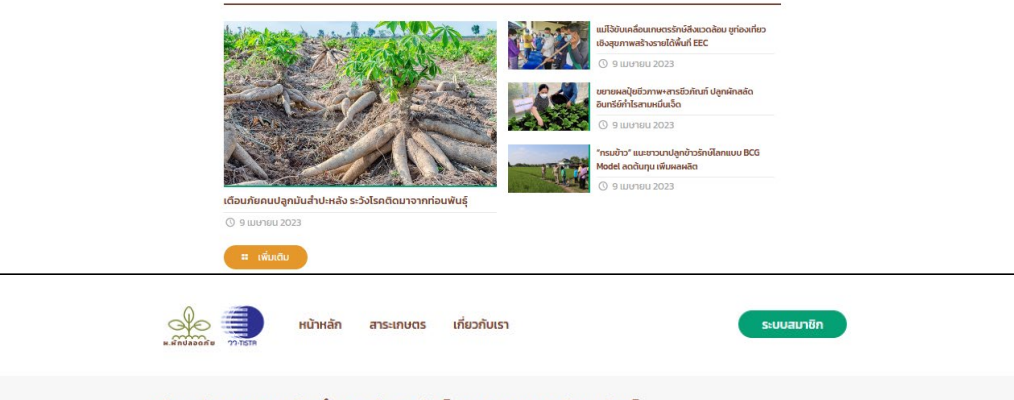

### เตือนภัยคนปลูกมันสำปะหลัง ระวังโรคติดมาจากท่อนพันธุ์

Home 🔿 ข่าวเกษตร 🔾 เดือนภัยคนปลูกมันสำปะหลัง ระวังโรคติดมาจากท่อนพันธุ์

🕐 9 เมษายน 2023

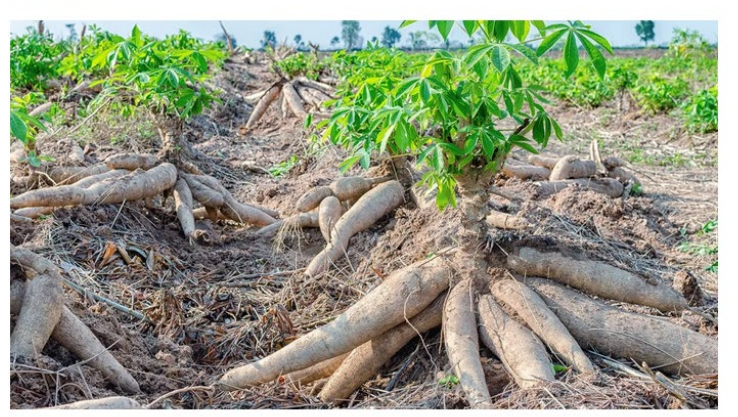

นายเข้มแข็ง ยุติธรรมดำรง อธิบดีกรมส่งเสริมการเกษตร เผยว่า ขณะนี้เป็นช่วงการปลูกมันสำปะหลังต้นทุดฝน ข่าวเกษตรน่าสนใจ ขอให้ผู้ปลูกมันสำปะหลังให้ระวังโรคในด่างมันสำปะหลังและโรคพุ่มแจ้มันสำปะหลัง เนื่องจากเป็นโรคที่สามารถถ่ายทอด ได้ทางก่อมพันธุ์ หากเกิดการระบาดในพื้นที่แล้วจะส่งผลทำให้บริมาณและคุณภาพของผลผลิตลดลง และกระทบกับราย ได้ข้องเกษตรกร

"อาการของโรคในด่างมันสำปะหลัง ยอดอ่อนและใบแสดงอาการด่างเชียวอ่อนหรือเหลืองสลับเชียวเข้ม ใบมีขนาดเรียว เล็ก หจักงอ และเสียรูปทรง การแพร้ระบาดมีสาเหตุมาจากท่อมพันธุ์มันสำปะหลังที่เป็นโรคและแมลงหวี่ขาวยาสูบเป็น แมลงพาหะถ่ายทอดเชื้อสาเหตุ"

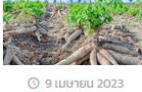

③ 9 เมษายน 2023

## หน้าเกี่ยวกับเรา

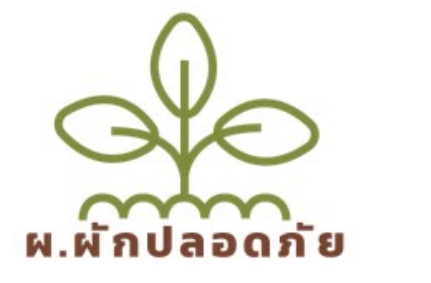

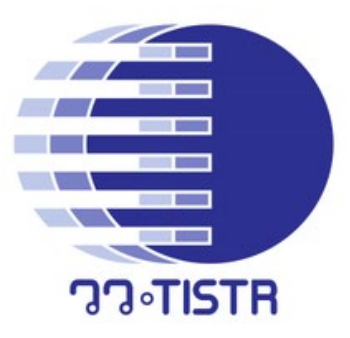

### รู้จัก ระบบวางแผนการผลิต ผ.ผักปลอดภัย

ระบบวางแผนตารางการผลิตผักเศรษฐกิจ "ผ.ผักปลอดภัย" หรือ ระบบ Smart farming timetable planning system เป็นกิจกรรมหนึ่งในโครงการ "การส่งเสริมระบบควบคุมอัตโนมัติและพัฒนาฐานข้อมูลเกษตรดิจิทัลเพื่อจัดการแผนผลิตพืชผักเศรษฐกิจระยะสั้น" ซึ่งได้รับจัดสรรงบประมาณจาก กองทุนส่งเสริมวิทยาศาสตร์ วิจัยและนวัตกรรม ดำเนินงานโดยสถาบันวิจัยวิทยาศาสตร์และเทคโนโลยีแห่งประเทศไทย (วว.)

มีวัตถุประสงค์เพื่อ จัดทำฐานข้อมูล เผยแพร่องค์ความรู้ และช่วยวางแผนการผลิตผักเศรษฐกิจระยะสั้นในสภาวะโรงเรือน บน digital platform ที่ผู้ใช้ เข้าถึงได้ง่าย ไม่ยุ่งยากซับซ้อน

#### แหล่งทุน

สำนักงานคณะกรรมการส่งเสริมวิทยาศาสตร์ วิจัยและนวัตกรรม (สกสว.)

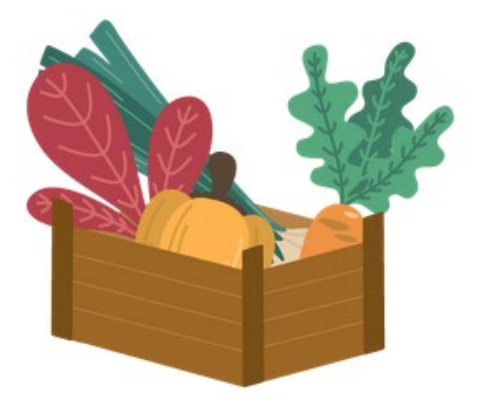

#### ติดต่อ

สถานีวิจัยลำตะคอง เลขที่ 333 หมู่ 12 ต.หนองสาหร่าย อ.ปากช่อง จ.นครราชสีมา 30130, Amphoe Pak Chong, Thailand, Nakhon Ratchasima

Tel : 044 390 107 E-mail : lamtakhong@tistr.or.th Facebook : สถานีวิจัยลำตะคอง

# ระบบแนะนำขั้นตอนการปลูกผัก

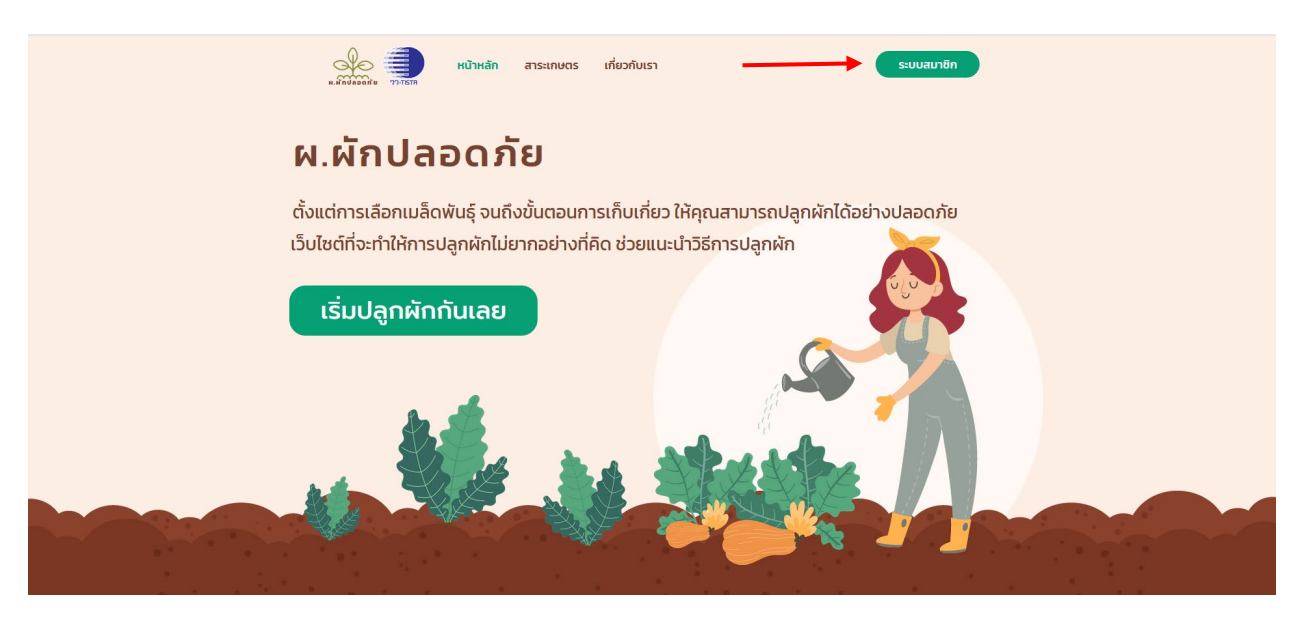

1. เลือกกดเมนู ระบบสมาชิก

| ผ.ผักปลอดภัย        |  |
|---------------------|--|
| ระบบแนะนำการปลูกผัก |  |
| Email<br>Password   |  |
| เข้าสู่ระบบ<br>     |  |
|                     |  |

2. กรณีที่ยังไม่เคยสมัครสมาชิก เลือกเมนู "สมัครสมาชิก"

| ผ.ผักปลอดภัย |                                                                |  |  |  |
|--------------|----------------------------------------------------------------|--|--|--|
|              | สมัครสมาชิก                                                    |  |  |  |
|              | ชื่อ นามสกุล<br>Email<br>รหัสผ่านเข้าสู่ระบบ<br>ยืมยันรหัสผ่าน |  |  |  |
|              | สมัครสมาชิก<br>เข้าสู่ระบบ                                     |  |  |  |

3. กรอกข้อมูลส่วนบุคคลให้ครบ กำหนดอีเมล์และรหัสผ่านสำหรับเข้าใช้งาน

|             | ผ.ผักปลอดภัย |  |
|-------------|--------------|--|
|             | เลือกผัก     |  |
| เลือกผัก    |              |  |
| ผักกาดขาว   |              |  |
| ผักคื่นฉ่าย |              |  |
| ผักกวางตุ้ง |              |  |
| •           |              |  |

4. เลือกผักที่ต้องการปลูก และกด "ค้นหา"

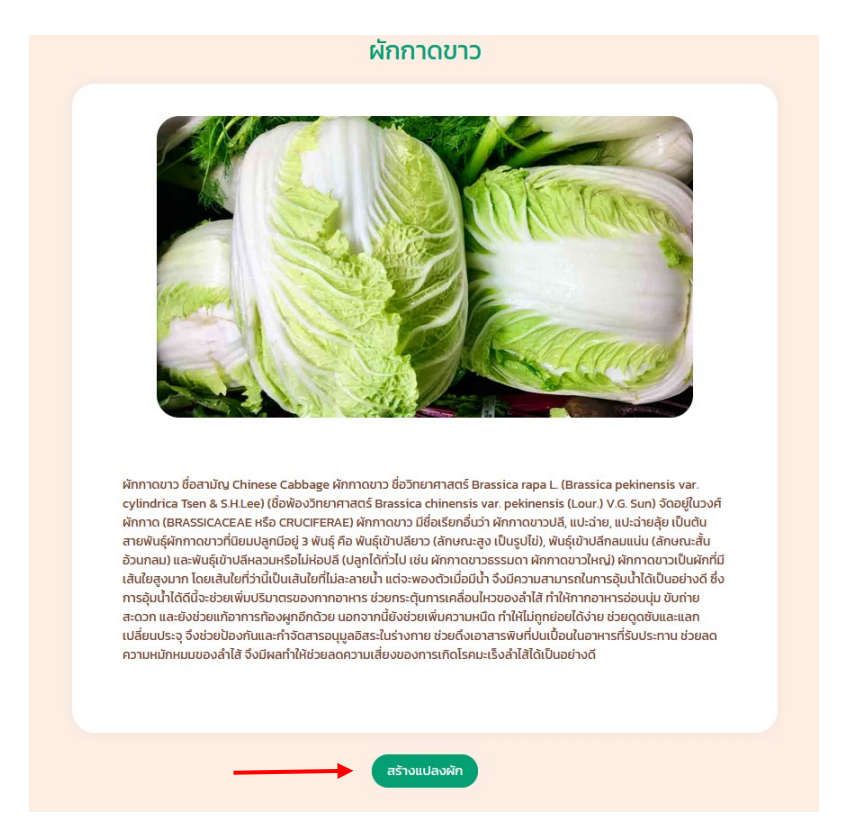

5. ระบบจะแสดงข้อมูลเบื้องต้นของผักที่เลือก หากต้องการปลูกผักชนิดนี้ กดปุ่ม "สร้างแปลงผัก"

| ตั้งชื่อแปลงผัก         |   |
|-------------------------|---|
| ชนิดผักที่ปลก           |   |
| ผักกาดขาว               |   |
| พื้นทีเพาะปลูก          |   |
| ปราจีนบุรี              |   |
| อำเภอ                   |   |
| นาดี                    |   |
| ต่าบล                   |   |
| สำพันตา                 |   |
| กำหนดวันเริ่มเพาะปลูก   |   |
|                         |   |
| ขนาดพื้นที่ปลูก (ตร.ม.) |   |
|                         | 0 |

6. กรอกข้อมูลที่กำหนด และกดปุ่ม "สร้างแปลงผัก"

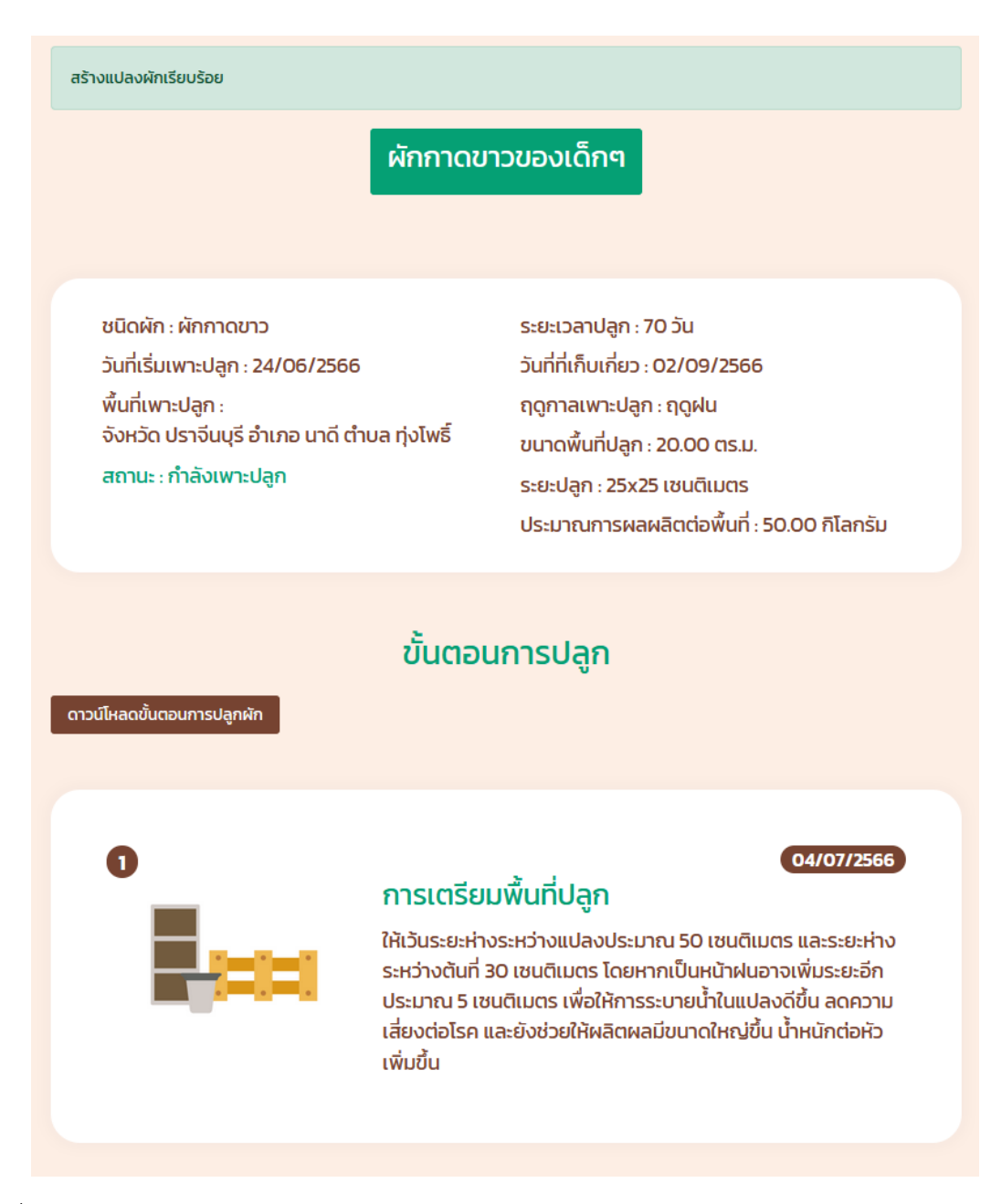

 เมื่อสร้างแปลงผักสำเร็จ ระบบจะแสดงข้อมูลของแปลงผัก ประกอบด้วย ชนิดผัก ระยะเวลาปลูก วันที่ เริ่มเพาะปลูก วันที่ที่เก็บเกี่ยว พื้นที่เพาะปลูก ฤดูกาลเพาะปลูก ขนาดพื้นที่ปลูก ระยะปลูก และ ประมาณการผลผลิตต่อพื้นที่

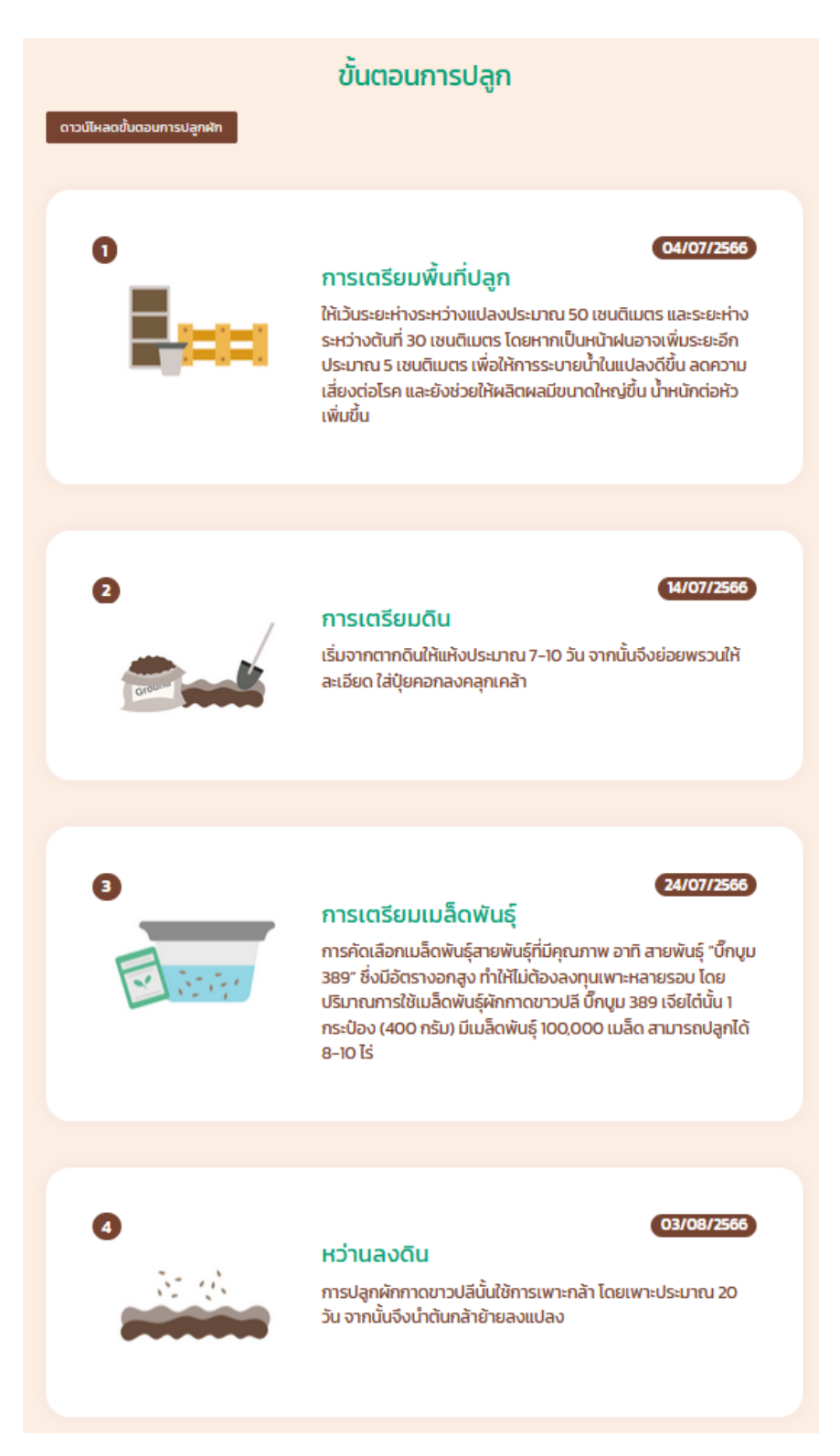

 ถัดมาด้านล่างจะประกอบด้วยขั้นตอนการปลูกผัก เริ่มตั้งแต่การเตรียมพื้นที่เพาะปลูก ไปจนถึงขั้นตอน การเก็บเกี่ยว และผู้ใช้ยังสามารถดาวน์โหลดข้อมูลนี้ในรูปแบบของไฟล์ PDF ได้อีกด้วย